## O DONGA Bank HƯỚNG DẫN NẠP DATA 3G/4G

### TRÊN KÊNH DONGA EBANKING

#### 1. Trên Ứng dụng di động DongA Mobile Internet Banking

<u>Bước 1</u>: Sau khi đăng nhập bằng Mã số khách hàng (MSKH), Mật mã. Khách hàng chọn mục
 "Thanh toán/Nạp tiền điện tử/ Nạp Data MobiFone hoặc Nạp Data Viettel hoặc Nạp Data VinaPhone"

| ODONGA. eBanking                 | ٢                      | 🕞 Thanh toán 🏼 💿        | 🔶 Nạp tiền điện tử          | ٢          | 🔄 Nạp tiền điện tử       | ٢ |
|----------------------------------|------------------------|-------------------------|-----------------------------|------------|--------------------------|---|
| Chuyển khoản trong<br>DongA Bank | Thông tin tài khoản    | Thanh toán trực tuyến 📀 |                             |            |                          |   |
|                                  |                        | Thanh toán hóa đơn 📀    | Hạn mức: 100,000,000 VND    |            |                          |   |
| Nap tiển điện tử                 | Chuyến tiến nhanh 24/7 | Mua thẻ trả trước 📀     | Nap Data MobiFone           | 0          | Hạn mức: 100,000,000 VND |   |
| So.                              | (SIS)                  | Nạp tiền điện tử 📀      | Nap Data Viettel            | 0          | MobiFone                 | 0 |
| Thông tin tài khoản              | 0                      |                         | Nạp Data VinaPhone          | 0          |                          |   |
| Thông tin giao dịch              | 0                      |                         | Nạp tiền tài khoản EPASS    | 0          |                          |   |
| Chuyển khoản                     | 0                      |                         | Nạp tiển tài khoản VETC     | 0          |                          |   |
| Thanh toán                       | 0                      |                         | New Alder of Differ Ale     |            |                          |   |
| Liệt kê giao dịch Eba            | inking 💽               |                         | ShopeePay                   | 0          |                          |   |
| Thanh toán tự động               | 0                      |                         | Nạp tiền điện thoại di động | 0          |                          |   |
| Sao kê giao dịch                 | 0                      |                         | Payoo Nan Tiần Điận Tử      | 0          |                          |   |
| Điểu chỉnh hạn mức               | 0                      |                         | Payoo Nap Tien Diện Tu      | -          |                          |   |
|                                  |                        |                         | ZaloPay Nạp Tiền Điện Tử    | 0          |                          |   |
| Cá nhân                          | (i)                    | Cânhân (j               | Cinhan                      | <b>(i)</b> |                          |   |

- Bước 2: Nhập thông tin nạp tiền. Chọn "Nạp tiền" và nhập Mã xác thực để xác nhận giao dịch.
  - Số điện thoại: *nhập Số điện thoại nạp*
  - Chọn gói Data cần nạp (VND): <u>Danh sách gói Data đính kèm</u>
  - Chọn phương thức xác thực: SMS/Thẻ Xác Thực

| 🕞 Nạp tiền điện từ 🛛 🤇                   | 🕥 🔶 Nạp tiền điện tử        | (b) (c) Nạp tiền điện tử (b)                                     |
|------------------------------------------|-----------------------------|------------------------------------------------------------------|
| 0102780552                               | 0102780552                  | Nạp tiền điện tử thành công.                                     |
| PHAN THỊ YẾN LUY<br>Số dư: 1.814.330 VND | Số dư: 680,743 VND          | Loại dịch vụ Nạp Data MobiFone                                   |
| Hạn mức: 100,000,000 VND                 | Hạn mức: 99,990,000 VND     | Nhà cung cấp MobiFone                                            |
| 0000070400                               | Loai dich vu Nap Data MobiF | One Tài khoản nạp 0102780552                                     |
| 0909878188                               | Nhà cung cấp MobiF          | Số điện thoại nạp 0909878188                                     |
| 10 Ngày - 1GB - 10,000VND 🔻              |                             | Mã giao dịch                                                     |
|                                          |                             | Số tiền nạp 20,000 VND                                           |
| Xác thực SMS                             | Mā giao dịch                | Cám ơn quý khách đã sử dụng dịch vụ<br>Ngân hàng Đông Á Điện Tử. |
| Nap tiến                                 | Số tiền nạp 10,000 V        | ND                                                               |
|                                          |                             | Xem lại giao dịch                                                |
|                                          | Mã xác thực                 | Nạp tiền tiếp                                                    |
| Cancel                                   | Xác nhận                    |                                                                  |
| 10 Ngày - 1GB - 10,000VND                |                             |                                                                  |
| 10 ngày - 1.4GB - 14,000VND              |                             |                                                                  |
| 20 ngày - 1GB - 20,000VND (addon)        | Cá nhân                     | (i) 🕲 🛋 (i)                                                      |

## ODONGA Bank

- 2. Trên kênh giao dịch Internet Banking
- Bućc 1: Truy cập vào website <u>https://ebanking.dongabank.com.vn/khcn/#login</u>: Chọn "Nạp tiền điện tử"/ Chọn "Nạp Data 3G/4G"
- Nhập thông tin nạp tiền, bấm nút "Thanh toán"
  - Loại dịch vụ: chọn "Nạp Data MobiFone" hoặc "Nạp Data VinaPhone" hoặc "Nạp Data Viettel"
  - Nhà cung cấp: Chọn nhà cung cấp tương ứng.
  - Số điện thoại nạp: nhập số điện thoại muốn nạp Data
  - Gói Data: hiển thị danh sách các gói Data (KH chọn gói Data tương ứng)

| THÔNG TIN TÀI KHOẢN                                                  | œ  | Nạp tiên điện tử                                 |                                                                                                    |    |
|----------------------------------------------------------------------|----|--------------------------------------------------|----------------------------------------------------------------------------------------------------|----|
| CHUYÊN TIÊN                                                          | œ  | Tài khoàn thanh toán                             | 0102780552 - PHAN THI YÊN LUY                                                                                                    | •  |
| THANH TOÁN HÓA ĐƠN                                                   | œ  | Logi dich vu                                     | Nap Data MobiFone                                                                                                    | ~  |
| THANH TOÁN KHOẢN VAY                                                 | œ  | Nhà cung cấn                                     | MobiEone                                                                                                    | -  |
| THANH TOÁN TRỰC TUYÊN                                                |    | Inna cung cap                                    |                                                                                                    | •  |
| MUA THỂ TRẢ TRƯỚC                                                    |    | Số điện thoại nạp                                | 0909123456                                                                                                    |    |
| NẠP TIÊN ĐIỆN TỬ                                                     | Θ  | Gói Data<br>Han mức giao dịch còn lai trong ngày | (10 Ngày - 1GB - 10,000VND<br>10 Ngày - 1GB - 10,000VND<br>10 ngày - 1.4GB - 14,000VND                                             | •  |
| Nạp tiên điện thoại di độn                                           | g  | (VND)                                            | 20 ngày - 1GB - 20,000VND (addon)                                                                                                  |    |
| <ul> <li>Nạp tiền vào ví điện tử/ Tá<br/>khoản giao thông</li> </ul> | ài | Quý khách vui lòng đọc, hiểu rõ Quy địn          | 10 ngày - 2.8GB - 28,000VND<br>20 ngày - 4GB - 42,000VND<br>20 ngày - 3GB - 45,000VND (addon)<br>20 ngày - 3GB - 45,000VND (addon) |    |
| Nap Data 3G/4G                                                       |    |                                                  | 20 ngày - 3GB - 56,000 ND<br>30 ngày - 8GB - 84,000 ND                                                                             |    |
| VAY ONLINE                                                           | œ  |                                                  | 30 ngày - 15GB - 180,000VND (addon)                                                                                                |    |
| ĐĂNG KÝ VAY MỤC ĐÍCH KH                                              | ÁC |                                                  |                                                                                                    |    |
| ĐĂNG KÝ THANH TOÁN TỰ<br>ĐỘNG                                        | œ  | Các bước thực hiện Nạp tiền điện tử              | 01 Nhập thông tin 02 Xác thực 03 Thành cô                                                                                          | ng |
| TIỆN ÍCH KHÁC                                                        | œ  |                                                  |                                                                                                    |    |
| THÔNG TIN TƯ VẦN                                                     | ٠  |                                                  |                                                                                                    |    |

Bước 2: Hiển thị lại các thông tin, Khách hàng kiểm tra và Nhập giá trị trên Thẻ xác thực/ mã OTP trên tin nhắn SMS. Chọn: "Xác nhận"

| GIỚI THIỆU KHẤ                                                        | CH HÀNG CÁ NHÂN                                                                                                 |
|-----------------------------------------------------------------------|----------------------------------------------------------------------------------------------------|
| VÈ DONGA EBANKING                                                     | VÈ EBANKING CHO KHÁCH HÀNG CÁ NHÂN VÈ EBANKING CHO KHÁCH HÀNG DOANH NGHIỆP                                      |
| THÔNG TIN TÀI KHOẢN                                                   | Xác nhận nạp tiền điện tử: Xác thực bằng SMS                                                                    |
| CHUYÊN TIÊN                                                           | -                                                                                                    |
| THANH TOÁN HÓA ĐƠN                                                    |                                                                                                    |
| THANH TOÁN KHOẢN VAY                                                  | Loại dịch vụ Nạp Data MobiFone                                                                                  |
| THANH TOÁN TRỰC TUYÊN                                                 | Nhà cung cấp MobiFone                                                                                           |
| MUA THỂ TRẢ TRƯỚC                                                     | Tài khoản thanh toán 0102780552                                                                                 |
|                                                                       | Số điện thoại nạp 0909878188                                                                                    |
| NAP TIEN ĐIỆN TƯ                                                      | Mã giao dịch                                                                                                    |
| Nạp tiên điện thoại di động                                           | Sö tiên thanh toàn(VND) 10,000                                                                                  |
| <ul> <li>Nạp tiền vào ví điện tử/ Tài<br/>khoản giao thông</li> </ul> |                                                                                                    |
| Nap Data 3G/4G                                                        | Mã xác thực                                                                                                    |
| VAY ONLINE                                                            | Quý khách có thể đặng ký thêm nhượng thức vậc thực hằng Thể vậc thực để vậc nhận giao dịch trong trường họn Quý |
| ĐĂNG KÝ VAY MỤC ĐÍCH KHÁC                                             | khách đang ở nước ngoài hoặc không nhận được tin nhấn do nghẽn mạng viễn thông.                                 |
| ĐẶNG KÝ THANH TOÁN TỰ 🛛 🤀                                             | Xác nhận Làm lại                                                                                                |
| TIỆN ÍCH KHÁC                                                         |                                                                                                    |
| THÔNG TIN TƯ VẦN                                                      | Các bước thực hiện Nạp tiền điện tử 💿 Nhập thông tin 💓 Xác thực 💦 🔯 Thành công                                  |
|                                                                       | Ac                                                                                                    |

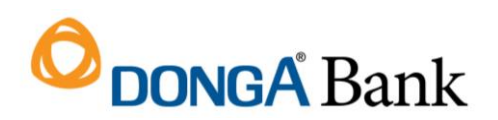

Bước 3: Màn hình Giao dịch thành công

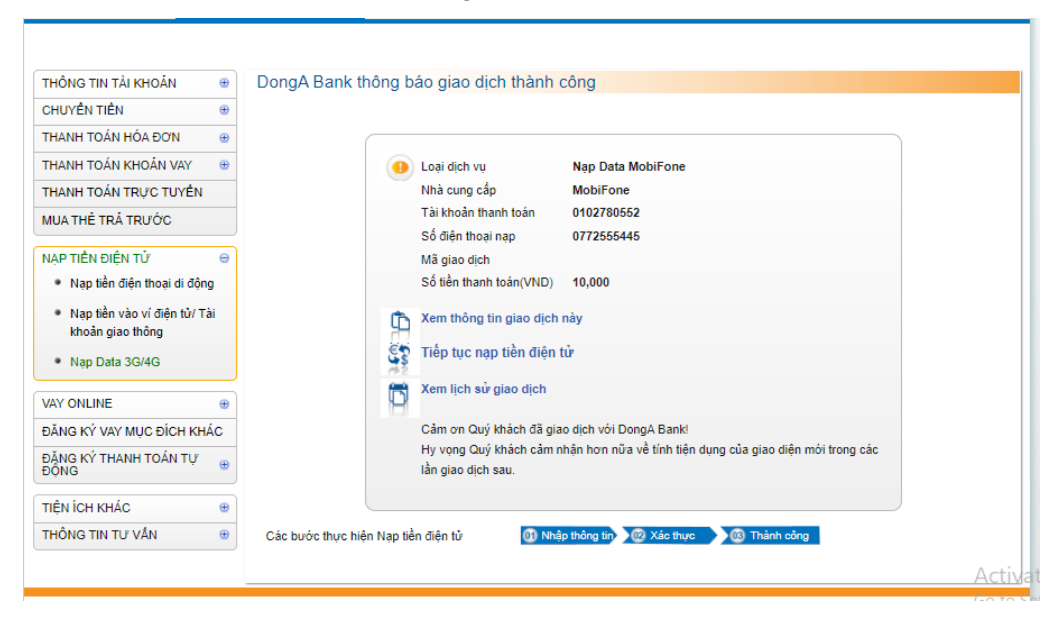

Bước 4: Màn hình thông báo Nạp dung lượng Data trên điện thoại Khách hàng

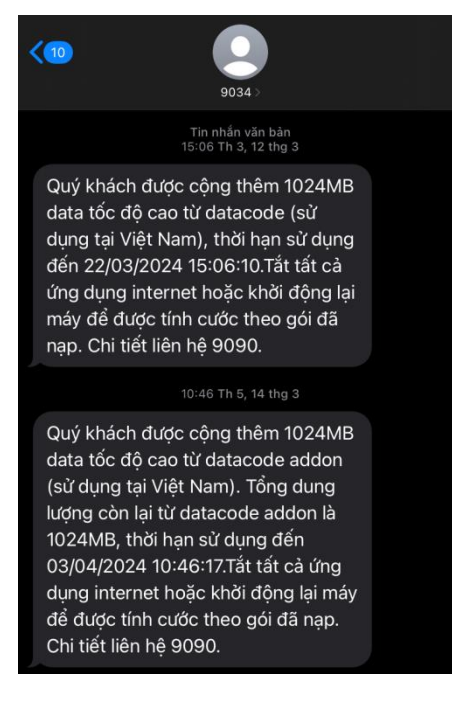

# **O**DONGA Bank

#### 3. Xem lại liệt kê giao dịch Nạp gói Data

|                                                                       |        | l jât kâ | giao dich eBan                       | king                   |                               |                      |                          |                     |
|-----------------------------------------------------------------------|--------|----------|--------------------------------------|------------------------|-------------------------------|----------------------|--------------------------|---------------------|
|                                                                       | @<br>@ | Quý kh   | ách vui lòng chon kho                | ảng thời gian không qu | á 90 ngày kế <b>Từ n</b>      | này Đốn ngày để tra  | cíau thông tin giao dịch |                     |
|                                                                       |        | Guy nu   | ach van ong chọn kho                 | ang thoi gian khong qu | a so ngay no na ng            | yayın ben ngay uc na | cara mong an giao ajon   |                     |
| THANH TOAN HOA ĐƠN                                                    | •      | Tài kho  | bàn                                  | 010                    | 0102780552 - PHAN THỊ YÊN LUY |                      | •                        |                     |
| THANH TOÁN KHOẢN VAY                                                  | œ      | Loại gi  | ao dịch                              | Nap                    | Nạp tiên điện tử              |                      | ~                        |                     |
| THANH TOÁN TRỰC TUYẾN                                                 |        | Loai di  | ch vu                                | Tât                    | Tất cả 🗸                      |                      |                          |                     |
| MUA THỂ TRẢ TRƯỚC                                                     |        | Nhà cu   | ing cấp                              | Tất                    | cà                            |                      | ~                        |                     |
| NẠP TIÊN ĐIỆN TỬ                                                      | Θ      | Trạng t  | thái                                 | Tât                    | cà                            |                      | ~                        |                     |
| <ul> <li>Nạp tiền điện thoại di động</li> </ul>                       | 9      | Từ ngà   | iy                                   | 13/                    | )2/2024                       |                      |                          |                     |
| <ul> <li>Nạp tiền vào ví điện tử/ Tài<br/>khoản giao thông</li> </ul> |        | ày 14/0  |                                      | 14/03/2024             |                               |                      |                          |                     |
| Nap Data 3G/4G                                                        |        | Lié      | ệt kê Làm I                          | ại                     |                               |                      |                          |                     |
| VAY ONLINE                                                            | •      |          |                                      |                        |                               |                      |                          | ۱ 🍕                 |
| ĐĂNG KÝ VAY MỤC ĐÍCH KHẢ                                              | ác     | STT      | Ngày nạp tiền                        | Loại dịch vụ           | Nhà cung<br>cấp               | Tài khoản<br>nạp     | Số tiền nạp<br>(VND)     | Trạng thái          |
| ĐẶNG KÝ THANH TOÁN TỰ<br>ĐỘNG                                         | ٠      | 1        | 14/03/2024<br>14:39:37               | Nap Data<br>VinaPhone  | VinaPhone                     | 0942848188           | 100,000                  | Thành công          |
| TIÊN ÍCH KHÁC                                                         |        | 2        | <u>14/03/2024</u><br><u>14:38:36</u> | Nap Data<br>VinaPhone  | VinaPhone                     | 0942848188           | 60,000                   | Không thành<br>công |
| THÔNG TIN TƯ VÂN                                                      | •      | 3        | <u>14/03/2024</u><br><u>10:46:17</u> | Nạp Data MobiFone      | MobiFone                      | 0909878188           | 20,000                   | Thành công          |
|                                                                       |        | 4        | 14/03/2024<br>10:33:17               | Nạp Data Viettel       | Viettel                       | 0868499660           | 30,000                   | Thành công          |
|                                                                       |        | 5        | 14/03/2024<br>10:32:33               | Nap Data Viettel       | Viettel                       | 0868499660           | 29,000                   | Không thành<br>công |

#### 4. Danh sách các gói Data Dành cho Khách hàng trên kênh DongA eBanking

#### 4.1 Gói Data MobiFone

| Nạp tiền điện tử                                                                         |                                                                                                    |   |
|------------------------------------------------------------------------------------------|----------------------------------------------------------------------------------------------------|---|
| Tài khoàn thanh toán                                                                     | ~                                                                                                    | ) |
| Loại dịch vụ                                                                             | Nạp Data MobiFone 🗸                                                                                                    | ) |
| Nhà cung cấp                                                                             | (MobiFone 🗸                                                                                                    | ) |
| Số điện thoại nạp                                                                        | 0909123456                                                                                                    | ) |
| Gói Data                                                                                 | (10 Ngày - 1GB - 10,000VND                                                                                                    | ) |
| Hạn mức giao dịch còn lại trong ngày<br>(VND)<br>Quý khách vui lòng đọc, hiểu rõ Quy địn | 10 ngày - 1GB - 10,000VND<br>10 ngày - 1.GB - 14,000VND<br>20 ngày - 1GB - 20,000VND (addon)<br>10 ngày - 2.8GB - 28,000VND<br>20 ngày - 4GB - 42,000VND<br>20 ngày - 3GB - 45,000VND (addon)<br>20 ngày - 3GB - 56,000VND<br>30 ngày - 8GB - 84,000VND<br>30 ngày - 8GB - 100,000VND (addon)<br>30 ngày - 15GB - 15GB - 15 |   |
| Các bước thực hiện Nạp tiền điện tử                                                      | 01 Nhập thông tin 02 Xác thực 03 Thành công                                                                                                    |   |

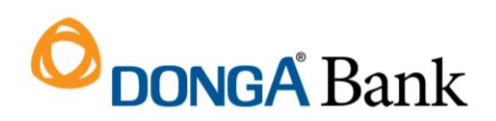

### 4.2 Gói Data Vinaphone

| Nạp tiền điện tử                              |                                                                                                    |      |
|-----------------------------------------------|----------------------------------------------------------------------------------------------------|------|
| Tài khoàn thanh toán                          |                                                                                                    | ~    |
| Loại dịch vụ                                  | Nap Data VinaPhone                                                                                                    | ~    |
| Nhà cung cấp                                  | VinaPhone                                                                                                    | ~    |
| Số điện thoại nạp                             |                                                                                                    |      |
| Gói Data                                      | (7 ngày - 500MB - 13,000VND                                                                                                    | ¥    |
| Hạn mức giao dịch còn lại trong ngày<br>(VND) | 7 ngày - 500MB - 13,000VND<br>30 ngày - 3GB - 60,000VND<br>30 ngày - 5GB - 100,000VND<br>30 ngày - 8GB - 160,000VND<br>30 ngày - 10GB - 185,000VND |      |
| Un cuy khách vui long dọc, hiệu là củy dịi    | 30 ngày - 12GB - 220,000VND<br>30 ngày - 15GB - 275,000VND                                                                                         |      |
|                                               | Thanh toán Làm lại                                                                                                    |      |
| Các bước thực hiện Nạp tiền điện tử           | 01 Nhập thông tin 02 Xác thực 03 Thành                                                                                                    | công |

#### 4.3 Gói Data Viettel

| Nạp tiền điện tử                                                                         |                                                                                                    |   |
|------------------------------------------------------------------------------------------|----------------------------------------------------------------------------------------------------|---|
| Tài khoản thanh toán                                                                     |                                                                                                    | • |
| Loại dịch vụ                                                                             | Nap Data Viettel                                                                                                    | • |
| Nhà cung cấp                                                                             | Viettel                                                                                                    | • |
| Số điện thoại nạp                                                                        |                                                                                                    |   |
| Gói Data                                                                                 | 7 ngày - 1GB - 17,000VND<br>7 ngày - 1GB - 17,000VND                                                                                                    | • |
| Hạn mức giao dịch còn lại trong ngày<br>(VND)<br>Quý khách vui lòng đọc, hiểu rõ Quy địn | Trigåy - 2GB - 29,000/ND       7 ngày - 2GB - 29,000/ND       7 ngày - 3GB - 38,000/ND       30 ngày - 15GB - 70,000/ND (0.5GB/ngày)       30 ngày - 30GB - 90,000/ND (2GB/ngày)       30 ngày - 60GB - 120,000/ND (2GB/ngày)       30 ngày - 90GB - 150,000/ND (3GB/ngày)       Thanh toán |   |
| Các bước thực hiện Nạp tiền điện tử                                                      | 1 Nhập thông tin 02 Xác thực 03 Thành côn                                                                                                    | g |